## スマートフォンによるマイナンバーカード申請手順

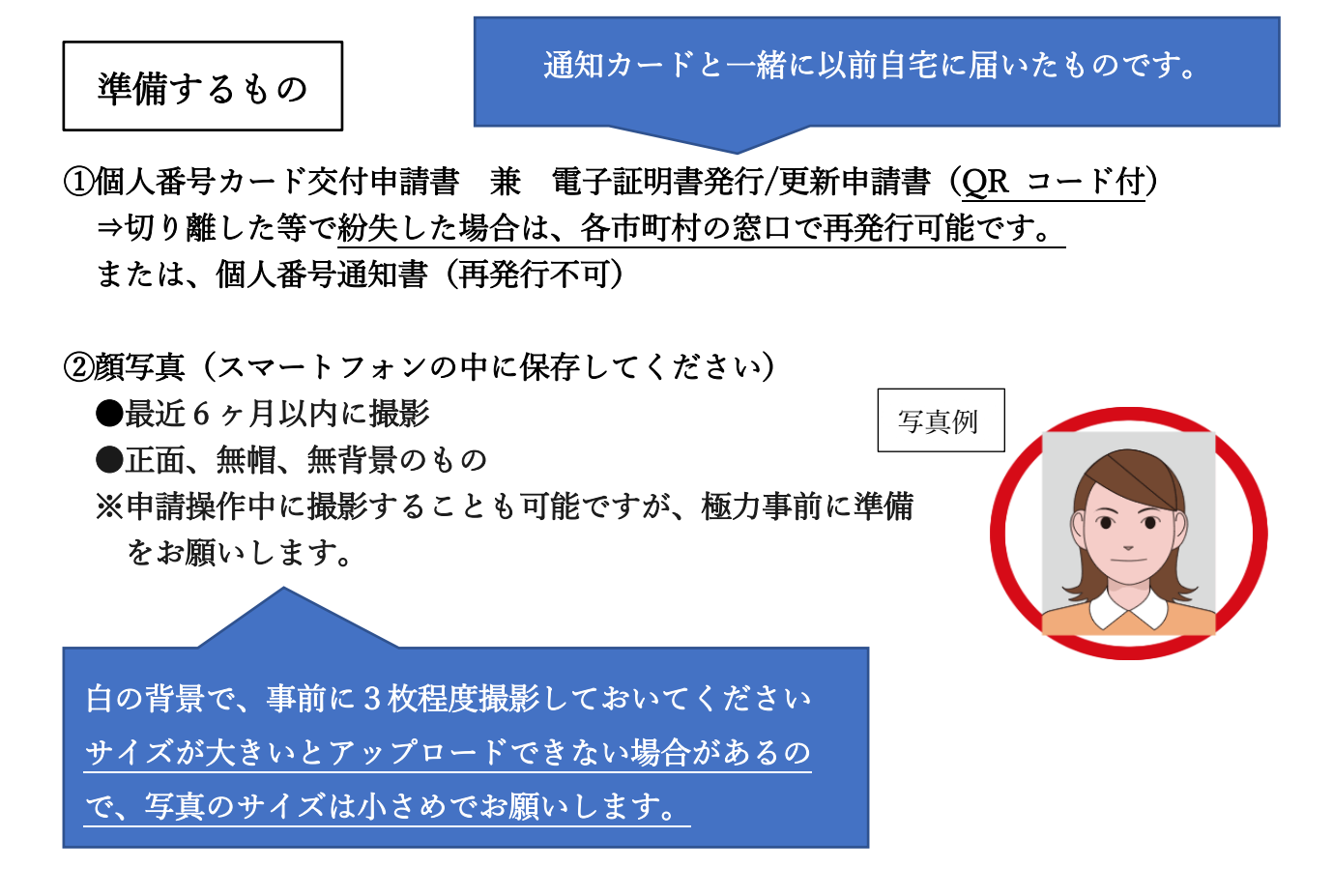

③QR コードを読み込むためのアプリケーション

※iPhone の場合は、最初からインストールされているカメラアプリで読み込む ことができるので、準備は不要です。

④ご自身のメールアドレス

⇒申請の中で、メールアドレスを入力する部分があります。<u>ご自身のメールア</u> ドレスのコピーを貼り付けできるように準備しておいてください。

※ご自身のメールアドレスのコピー等のやり方が分からない場合は、紙等に メールアドレスを記入しておいてください。

⑤迷惑メール設定の確認

⇒迷惑メールの設定等をしている場合は、メールが届かない場合があるので、 解除してください。もしくは「@net.kojinbango-card.go.jp」からのメール が受信できるようドメイン指定受信の設定を行ってください。 操作手順(5分~10分程度で完了)

1 個人番号カード交付申請書 兼 電子証明書発行/更新申請書、または個人番

号通知書にある QR コードを読み取ります。

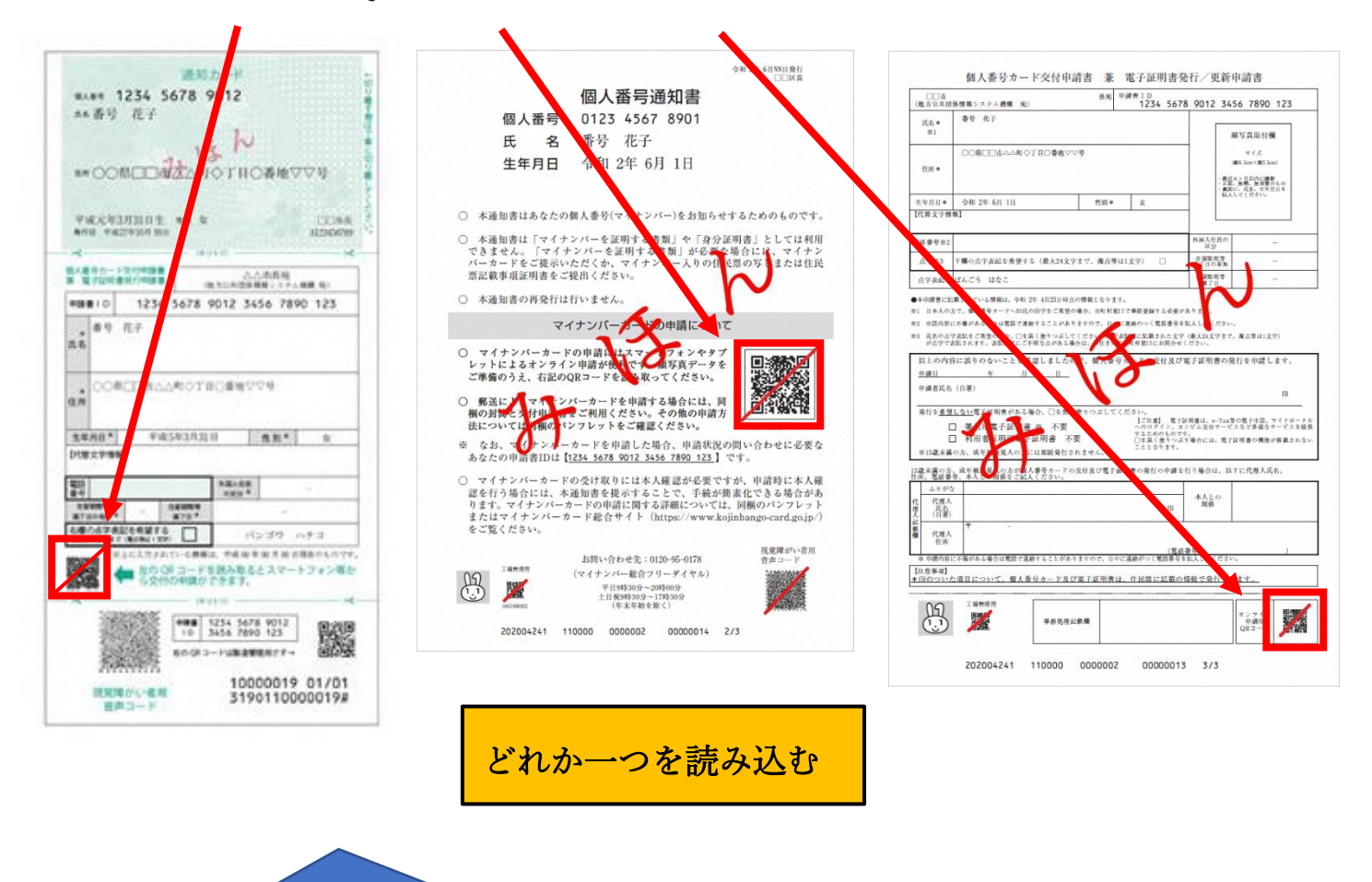

※QR コードを読み込むことができない方はインターネ ットで「マイナンバーカード総合サイト」を検索し、「パ ソコンによる申請方法」から申請することになります。 2 利用規約の確認を行い、チェックボックスにチェックを入れ、

確認ボタンをタップする。

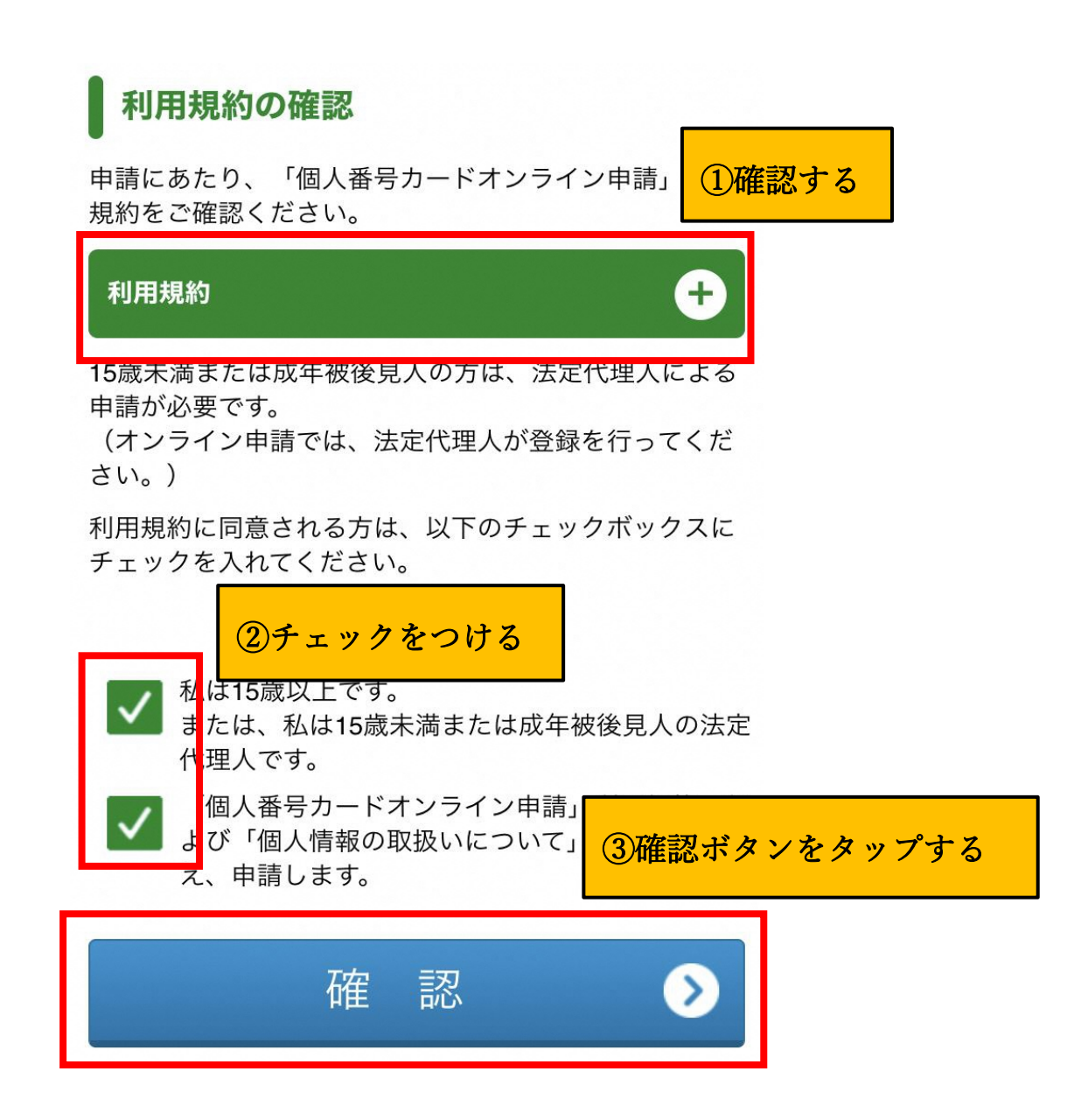

3 申請書 ID が自動で入力されたことを確認する。

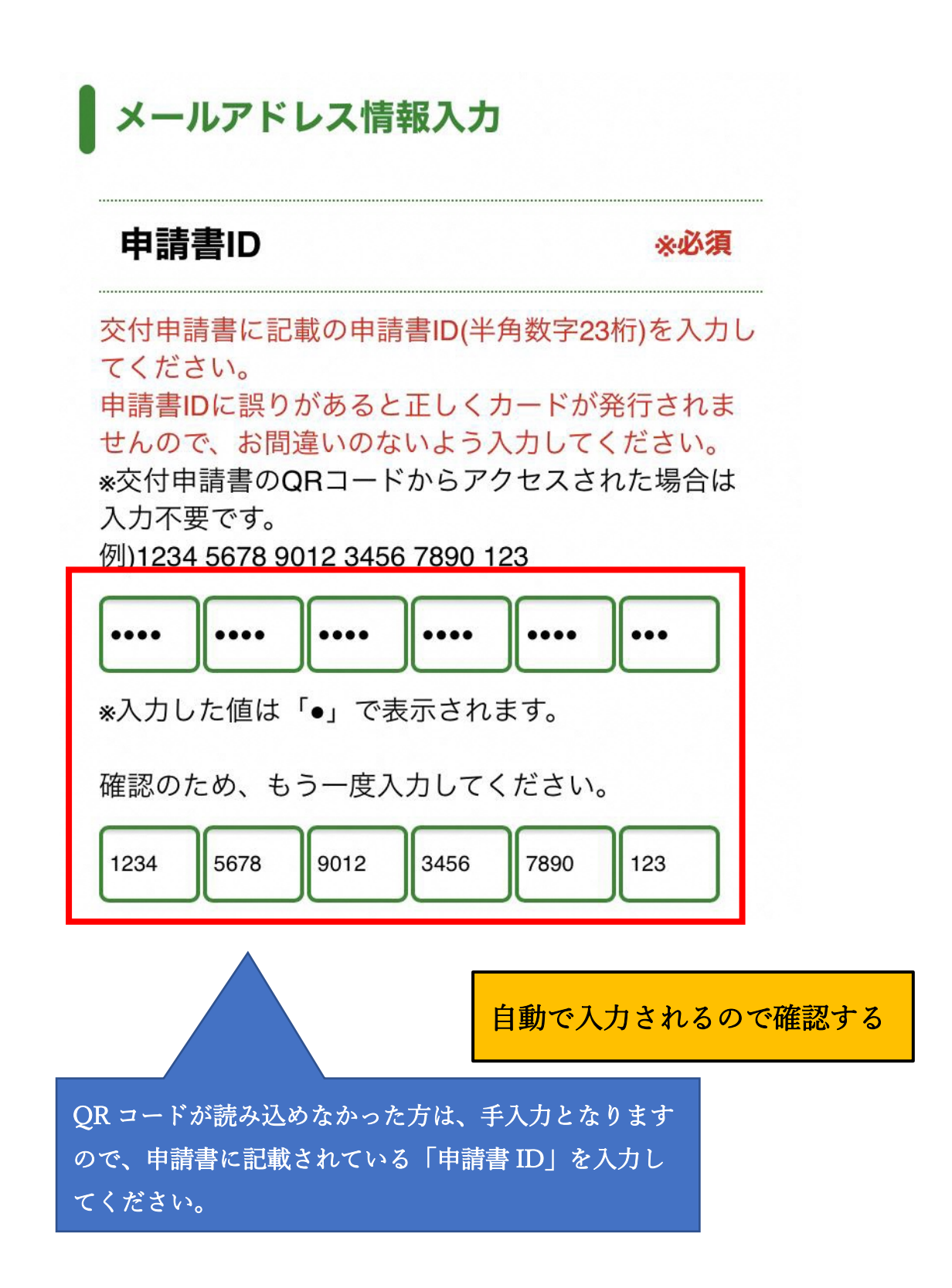

4 メールアドレスを入力する

メール連絡用氏名 ※必須 送信するメールの宛名に使用しますので、お名前(JIS 第一水準漢字及びJIS第二水準漢字)を全半角50文字以 内で入力してください。 \*同一メールアドレスを用いて複数の申請を行う場合 は、メール連絡時に誰の申請かを区別できるお名前 を入力してください。 例)番号太郎 メールアドレス ①氏名を入力する 連絡のつくメールアドレス(半角英数字100文字以内) を入力してください。 例)bangou-tarou@example.co.jp また、「@net.kojinbango-card.go.jp」からのメール が受信できるよう、ドメイン指定受信などのメール フィルタ設定を行ってください。 確認のため、もう一度入力してください。 ②連絡のつくメールアドレスを入力する ※確認入力欄は、コピー貼り付 けができないので、手入力とな この際、なるべくメールアドレスをコピー ります。 して貼り付けしてください。 アドレスが間違っていると、この先の手順 に進めません

5 画像認証を行う。

| 画像認証                                                                    | <u>*必須</u>                        |
|-------------------------------------------------------------------------|-----------------------------------|
| 画像に表示された文字を入力し<br>なお、表示される文字は、半角<br>文字(aからz)、数字を組み合わ <sup>.</sup><br>す。 | てください。<br>oのアルファベット小<br>せた文字列となりま |
| 文字が読み取れない<br>て画像を再読み込み ① <b>表示さ</b><br>例)123abc                         | れた画像を確認し、文字を入力する                  |
| <u>2b66gb</u> 更新C<br>2b66gb                                             |                                   |
| 確認                                                                      | $\mathbf{i}$                      |
| 🔇 前の画面に戻る                                                               | ②確認ボタンをタップする                      |

6 申請書 ID 等の確認を行い、登録ボタンをタップする。

| 申請書ID                                                                                              |  |  |
|----------------------------------------------------------------------------------------------------|--|--|
| 交付申請書に記載の申請書ID(半角数字23桁)と同じか<br>確認してください。<br>申請書IDに誤りがあると正しくカードが発行 ①内容を確認し、<br>せんので、お間違いがないか確認してくださ |  |  |
|                                                                                                    |  |  |
| メール連絡用氏名                                                                                           |  |  |
| 番号太郎                                                                                               |  |  |
| メールアドレス                                                                                            |  |  |
|                                                                                                    |  |  |
| 登録 >                                                                                               |  |  |

②登録ボタンをタップする

7 登録したメールアドレスにメールが届くので、アドレスをタップする。

 From 個人番号カード交付申請書受付センター
 ✓

 【個人番号カード】申請情報登録URLのご案内
 ☆

 10:13
 10:13

番号太郎 様

個人番号カード交付申請書受付センターです。 引き続き、下記URLから申請情報登録を行ってください。 ※メールアドレス登録時と異なる端末・ブラウザで申請専 用URLにアクセスした場合、端末認証のために登録いただ いたメールアドレス宛に認証番号をお届けします。

■上記URLの有効期限は2020年05月30日 <u>10時13分まで</u>

です。

有効期限を過ぎた場合は、お手数ですがという。 登録から再度お手続きをお願いします。

URL をタップする

■本メールは個人番号カード交付申請書受付センターより 自動配信しています。

■本メールは配信専用になっております。

ご返信いただきましても対応いたしかねますので、あら かじめご了承ください。

■本メールにお心当たりがない場合は、メールを削除いた だきますようお願いいたします。

※上記URLをタップすると、端末認証の画面が開くことがあります。 その場合は、本メールとは別にもう1通メールが届きますので、そ のメールに記載された認証番号を入力することとなります。 8 顔写真登録の画面が開くので、

事前に保存しておいた写真をアップロードする

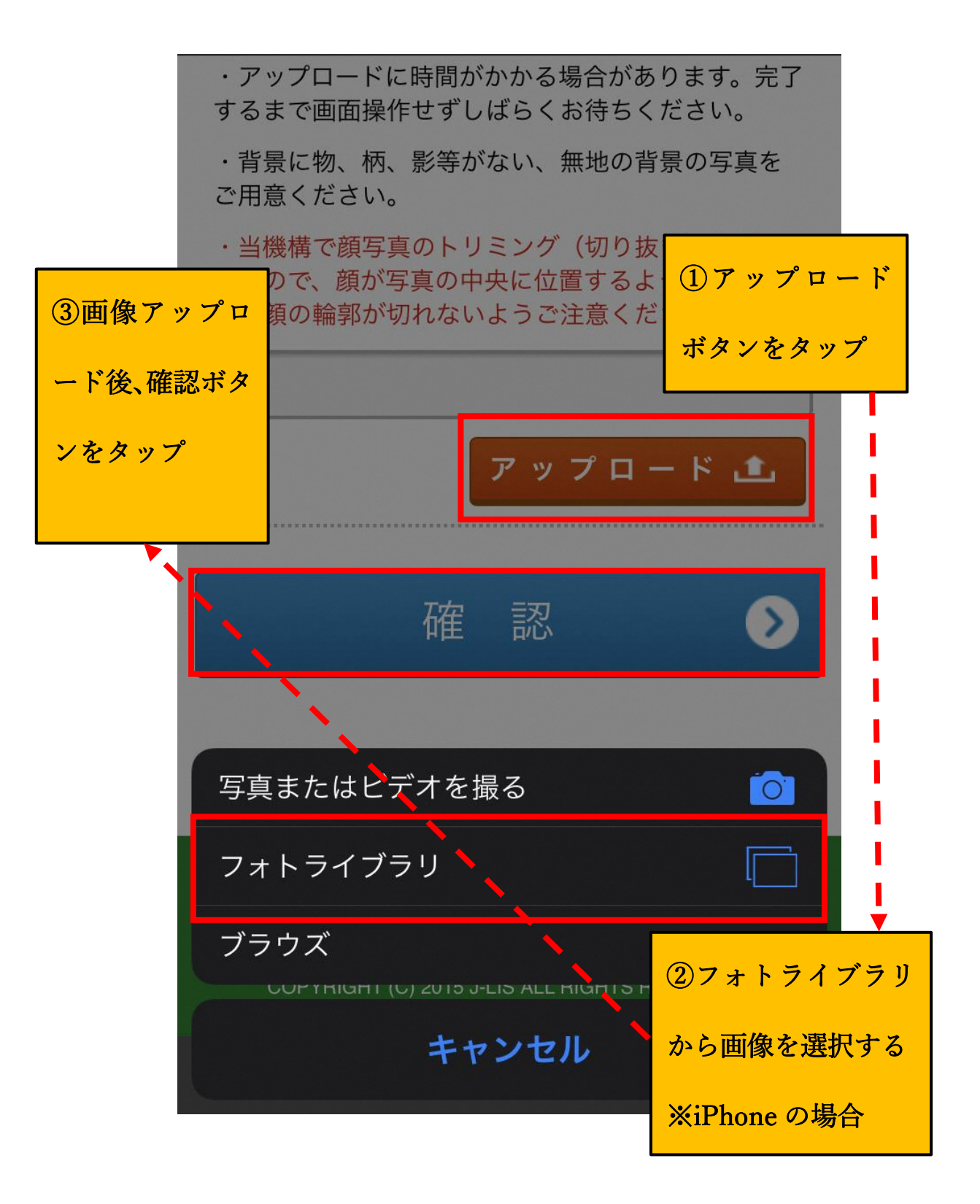

9 顔写真登録確認画面が開くので、写真を確認し、良ければチェックボックス

にチェックを付けて、登録ボタンをタップする。

以下の事項を確認し、チェックをつけて「登録」ボタン を押してください。

①写真を確認し、チェックをつける E面、無帽、無背景である。 の他の顔写真規格を満たしている。 □ 顔写真規格はこちら ②登録ボタンをタップする 登 録 前の画面に戻る <

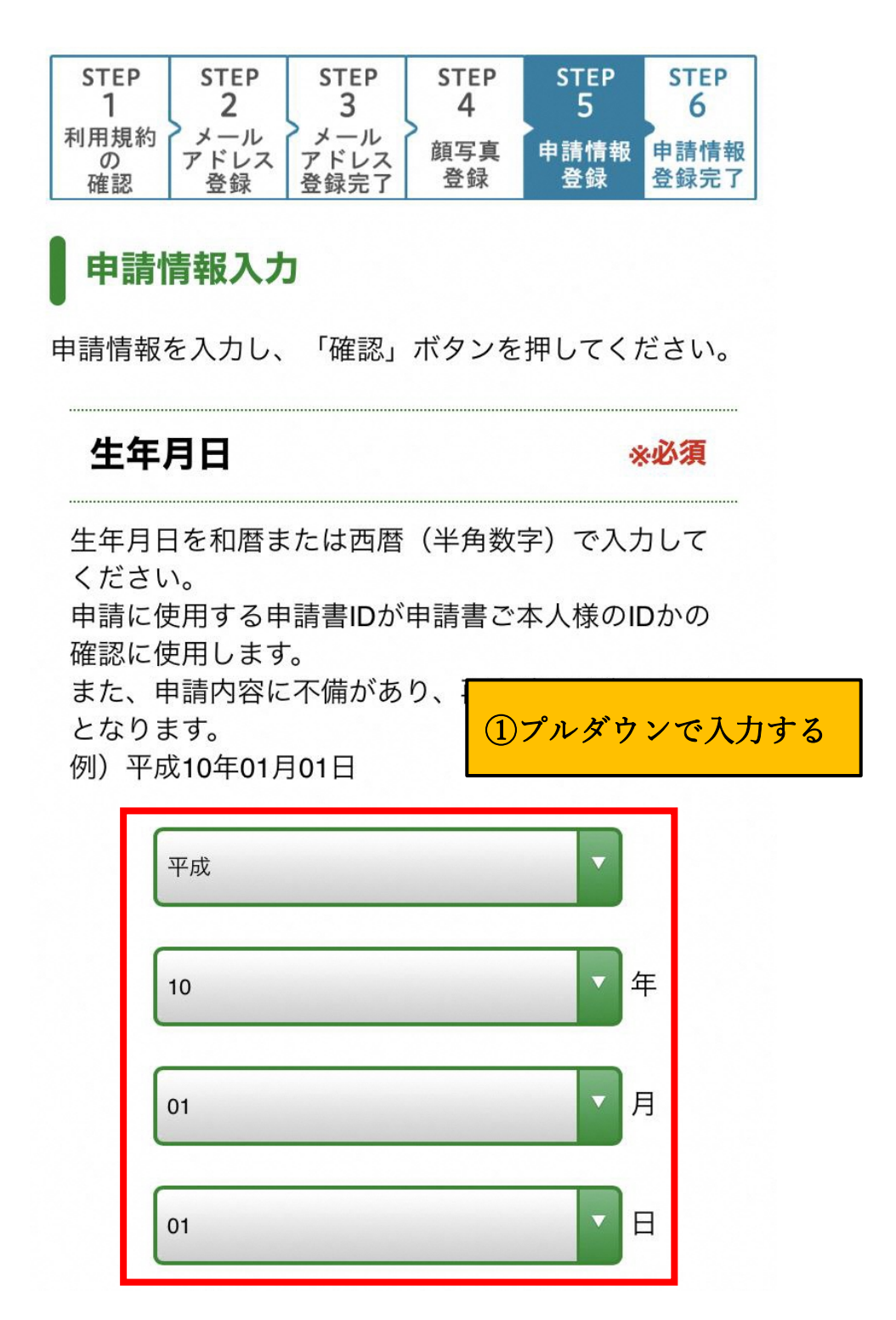

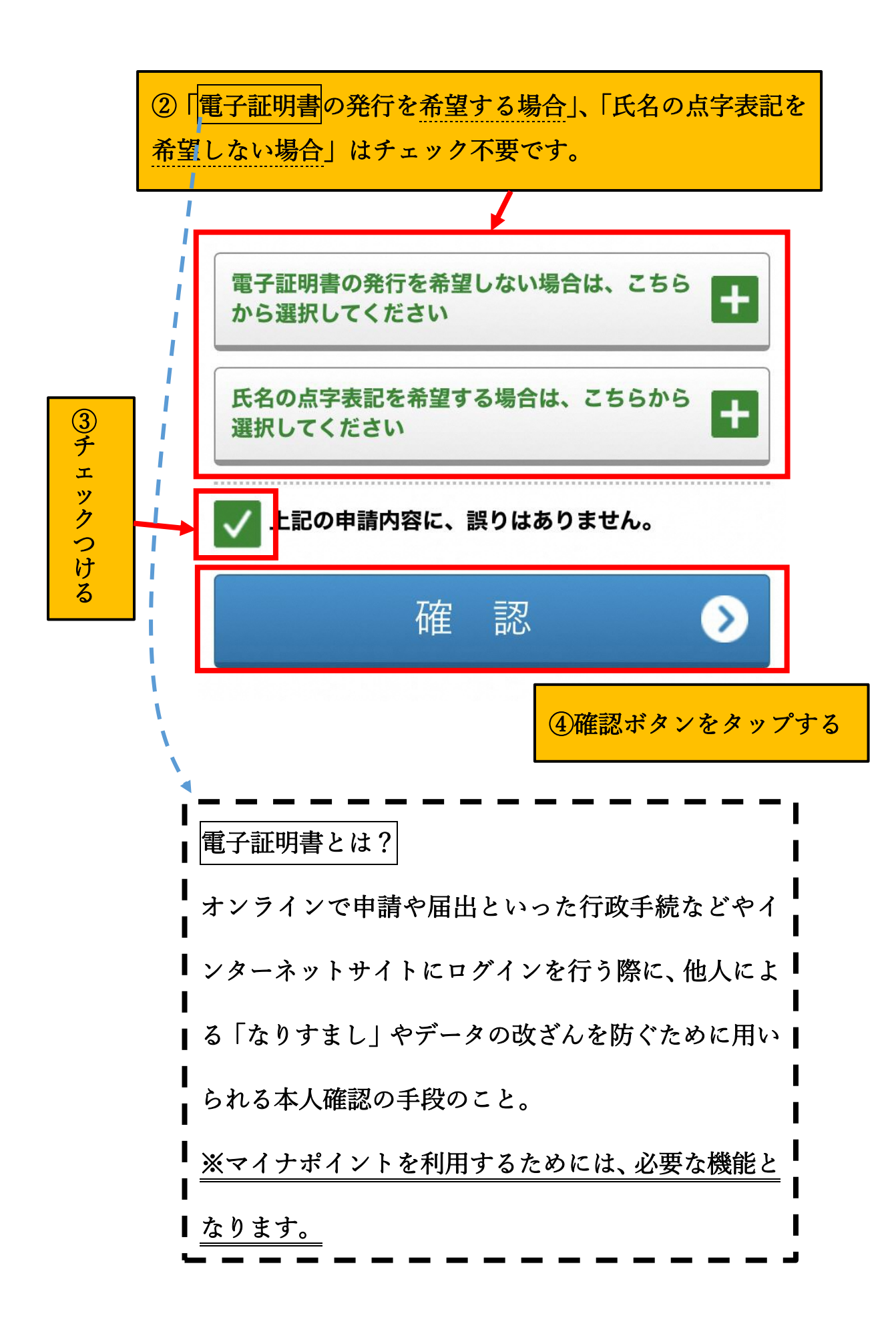

11 申請情報登録確認画面が開くので、内容に誤りがないか確認し、登録ボタ

ンをタップ

| 電子証明書発行希望有無                                                                                                    |                                      |  |
|----------------------------------------------------------------------------------------------------|--------------------------------------|--|
| <ul><li>□ 署名用電子証明書 不至</li><li>□ 利用者証明用電子証明</li></ul>                                                                 | 要<br>書 不要                            |  |
| 【ご注意】<br>電子証明書は、コンビニ交付サービス、e-Tax等の<br>電子申請、マイナポータルへのログインのほか、今<br>後予定されている健康保険証利用やマイナポイント<br>の利用など多様なサービスの提供に必要となります。 |                                      |  |
| 点字有無                                                                                                    |                                      |  |
| ▲ 希望する                                                                                                    | 甲請情報に誤りがないか確認し、<br>登録ボタンをタップする       |  |
| 登録 🔊                                                                                                    |                                      |  |
| <ul> <li>◆ 顔写真登録に戻る</li> <li>◆ 申請情報登録に戻る</li> </ul>                                                                  |                                      |  |
| ※修正<br>るとそ<br>くので                                                                                                    | がある場合は、タップす<br>れぞれの入力画面が開<br>、再度登録する |  |

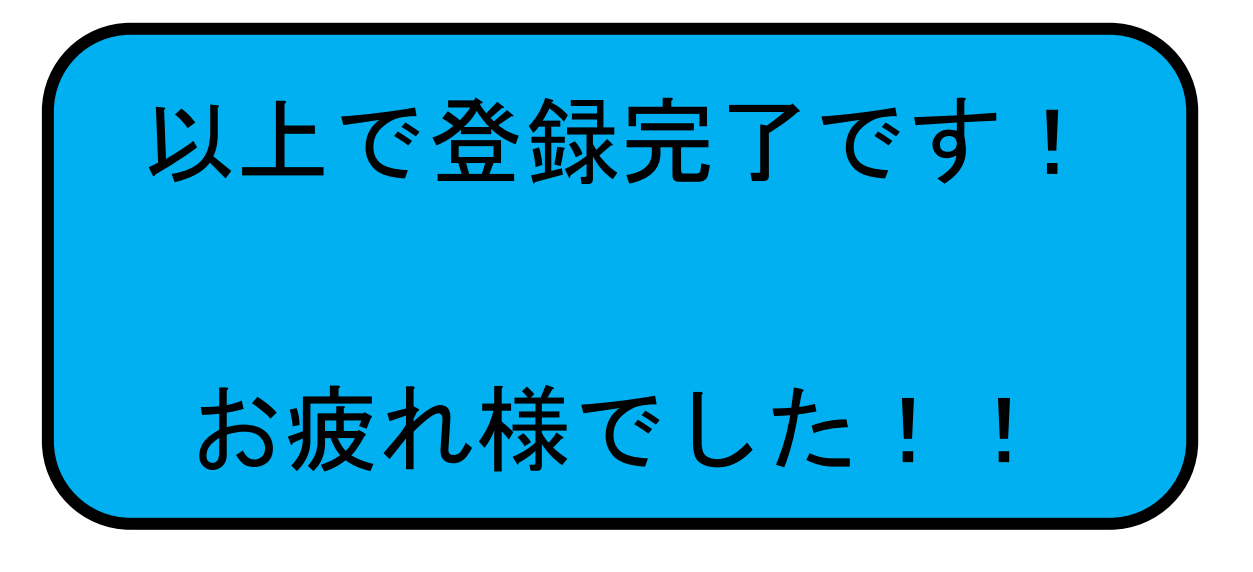

マイナンバーカードの受け取りについて

- ●カードの交付の準備が整い次第、住民票の住所に交付通知
   書(はがき)が届きます。
- ●必要な持ち物(本人確認書類等)をお持ちになり、交付通知書(はがき)に記載された期限までに、ご本人が交付場所にお越しいただくことになります。
- ●交付場所は、交付通知書(はがき)に記載されています。